# QGIS Application - Bug report #61 digitizing is obscure; how to add, move, delete vertices?

2006-04-05 09:36 AM - werchowyna-epf-pl -

| Status:                                                                                                    | Closed            |                        |       |
|----------------------------------------------------------------------------------------------------|-------------------|------------------------|-------|
| Priority:                                                                                                    | Low               |                        |       |
| Assignee:                                                                                                    | Marco Hugentobler |                        |       |
| Category:                                                                                                    | Build/Install     |                        |       |
| Affected QGIS version:                                                                                                 |                   | Regression?:           | No    |
| Operating System:                                                                                                    | Debian            | Easy fix?:             | No    |
| Pull Request or Patch supplied:                                                                                        |                   | Resolution:            | fixed |
| Crashes QGIS or corrupts data:                                                                                         |                   | Copied to github as #: | 10120 |
| Description                                                                                                    |                   |                        |       |
| 1. open line shapefile                                                                                                 |                   |                        |       |
| 2. press "Capture line", left click on map                                                                             |                   |                        |       |
|                                                                                                    |                   |                        |       |
| 3. you are told " Use 'Start editing' in the legend item menu"                                                         |                   |                        |       |
| 4. OK now - where is this 'Start editing':                                                                             |                   |                        |       |
| 5. right click on on the layer name - no                                                                               |                   |                        |       |
| 6. right click on on the icon below layer name - no                                                                    |                   |                        |       |
| 7. but there is "Show file groups", let's check it                                                                     |                   |                        |       |
| 8. done; now expand "Files"                                                                                            |                   |                        |       |
| 9. my "smieci.shp" becomes visible; let's right click it                                                               |                   |                        |       |
| 10. done; propably I need to press "Allow editing" (but I was told to look for 'Start editing', hm?)                   |                   |                        |       |
| 11. done; I can now add lines                                                                                          |                   |                        |       |
| Could it be somewhat simpler and the naming preserved?                                                                 |                   |                        |       |
| And how do I activate "Delete seleted", "Add vertex", "Delete vertex", "Move vertex". Are still still not implemented? |                   |                        |       |
| Maciek                                                                                                    |                   |                        |       |

#### History

### #1 - 2006-04-08 09:40 AM - Marco Hugentobler

- Status changed from Open to In Progress

The layers are now editable by default (if supported by the provider). "Delete seleted", "Add vertex", "Delete vertex", "Move vertex" are still not possible for shapefiles because the OGR library does not support it.

"Add vertex", "Delete vertex", "Move vertex" are also not fully functional for postgis layers at the moment.

Marco

## #2 - 2006-04-22 09:48 AM - Marco Hugentobler

- Resolution set to fixed

- Status changed from In Progress to Closed

There is now a 'allow editing' entry in the right click menu also on the [[QgsLegendLayer]] level

### #3 - 2009-08-22 12:46 AM - Anonymous

Milestone Version 0.8 deleted